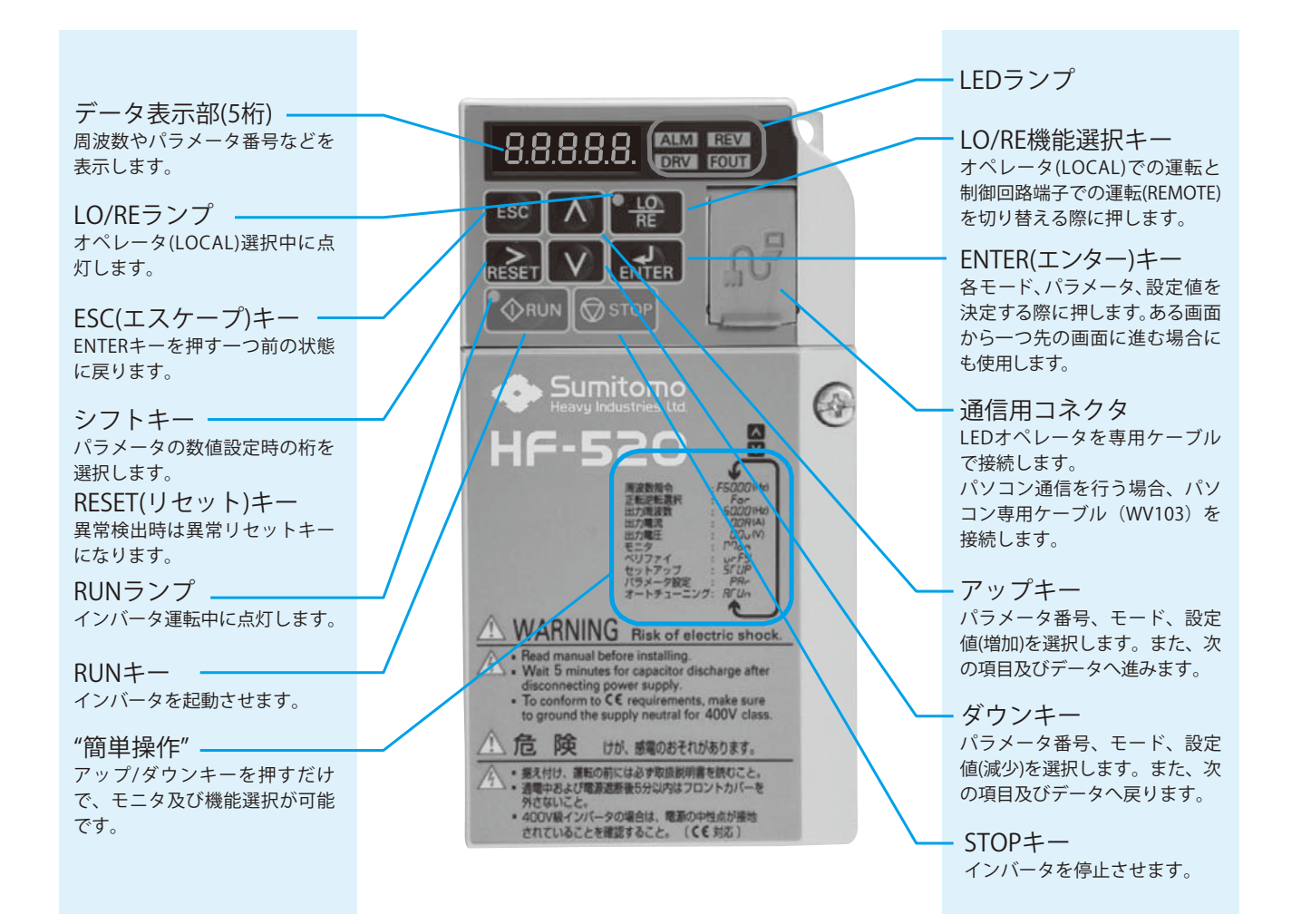

## 8.8.8.8.8. Esc A Re RESET V ENTER WRUN ØSTOP

## LEDランプ表示について

| ランプ  | 点 灯                         | 点 滅                                                     | 消 灯                       |  |
|------|-----------------------------|---------------------------------------------------------|---------------------------|--|
| ALM  | 異常検出時                       | ・軽故障検出時<br>・OPE(オペレーションエラー)検出時<br>・チューニング時の異常発生中        | 正常                        |  |
| REV  | モータ逆転中                      | <u> </u>                                                | モータ正転中                    |  |
| DRV  | ・ドライブモード時<br>・オートチューニング中    |                                                         | プログラムモード時                 |  |
| FOUT | 出力周波数(Hz)を表示中               | <u> </u>                                                | 出力周波数以外を表示中               |  |
| °₩   | オペレータからの運転指令を<br>選択中(LOCAL) |                                                         | オペレータ以外からの選択中<br>(REMOTE) |  |
|      | 運転中                         | <ul> <li>・減速停止中</li> <li>・周波数指令ゼロで運転指令を入力した時</li> </ul> | 停止中                       |  |

ドライブモード:運転/停止、状態モニタの表示(周波数指令、出力周波数、 出力電流、出力電圧)ができます。

## ■運転操作例

LEDオペレータによる運転操作例

|                                                                     |         |                         |                         | <周波数指令設定例>                            |                                           |                              |  |
|---------------------------------------------------------------------|---------|-------------------------|-------------------------|---------------------------------------|-------------------------------------------|------------------------------|--|
| 手 順                                                                 | キー操作    | オペレータ表示                 |                         | 手 順                                   | キー操作                                      | オペレータ表示                      |  |
| 1 電源投入                                                              |         | F 0.00                  |                         | 指令値の設定                                | ENTER                                     | FÖ0.00                       |  |
| <ul> <li>2 運転条件設定</li> <li>・ローカルモード選択</li> <li>・周波数指令値表示</li> </ul> | RE      | ■ LOランプ<br>点灯<br>F 0.00 |                         | 設定値の書き込み                              | RESET<br>で指令を変更                           | F06.00<br>F06.00<br>"End"表示後 |  |
| 3 正転/逆転運転表示                                                         | $\land$ | For                     |                         |                                       | ENTER                                     | DRV 緑点灯                      |  |
| ▲ 山力用油粉素云                                                           |         |                         |                         | モニタモード:状態表示及び                         | 異常内容、異常履歴表                                | 示などができます。                    |  |
|                                                                     |         | 0.0 0                   |                         | 手順                                    | キー操作                                      | オペレータ表示                      |  |
| ▼<br>5 出力雷流表示                                                       |         |                         |                         | モニタ内容の選択                              | ENTER                                     | U I - O I                    |  |
|                                                                     |         |                         | UI-01 (周波数指令)を<br>モニタする | ENTER                                 | 6.0 0                                     |                              |  |
| <ul> <li>□ 出力電圧表示</li> <li>↓</li> </ul>                             | $\land$ | 0.0 u                   |                         | 別のモニタ内容の選択                            | 650                                       |                              |  |
| 7 モニタ表示<br>↓                                                        |         | 点滅表示<br>い<br>「りっ」       |                         |                                       | :                                         | U 1-26                       |  |
| <ul><li>8 ベリファイモード表示</li><li>↓</li></ul>                            |         | 点滅表示<br>urfy            |                         | モニタモード表示画面<br>に戻る                     | 🔹 1回押す                                    | Pnon (                       |  |
| 9 セットアップモード表示<br>↓                                                  |         | 点滅表示<br>SFUP            | ון                      | <b>ベリファイモード:</b> プログラ<br>チューニ<br>表示しま | ムモードで変更した/<br>ングで自動的に変更さ<br>す。            | ペラメータやオート<br>されたパラメータを       |  |
| 10 パラメータ設定モード表示                                                     |         | 28c                     |                         | 手順                                    | キー操作                                      | オペレータ表示                      |  |
| •                                                                   |         |                         | 🖵                       | 変更パラメータの確認                            | ENTER                                     | C I-O I                      |  |
| 】】 オートチューニングモード表示<br>↓                                              | $\land$ | <b>A</b> .C.U.n."       |                         | 変更値の確認                                | ENTER                                     | 0003.0                       |  |
| 周波数指令値表示に戻る                                                         |         |                         |                         | 出荷設定値より<br>変更されたパラメータが<br>順次確認できます。   | ESC<br>ENTER                              | 10-13<br>10-13               |  |
| 設定変更が可能な際は点滅します。                                                    |         |                         |                         | :                                     | :                                         |                              |  |
|                                                                     |         |                         | J                       | ベリファイモード表示<br>に戻る                     | - And And And And And And And And And And | urF4                         |  |
|                                                                     |         |                         |                         | ●●● をさらに1回押すと初期画面に戻ります。               |                                           |                              |  |

セットアップモード

セットアップモードでは、用途選択機能を操作できます。用途を選ぶだけ で、パラメータ最適値が自動設定されます。微調整が必要なパラメータは 自動的にお気に入りパラメータに登録され、お気に入りパラメータから設 定値を変更できます。

## ■コンベヤ用パラメータ例

| No.   | 名称            | 最適値          |
|-------|---------------|--------------|
| A1-02 | 制御モードの選択      | 0:V/f 制御     |
| C1-01 | 加速時間 1        | 3.0 s        |
| C1-02 | 減速時間 1        | 3.0 s        |
| C6-01 | ND/HD 選択      | 0:重負荷定格 (HD) |
| L3-04 | 減速中ストール防止機能選択 | 1:有効         |